## AKTUALIZACE SOFTWARE V PŘIJÍMAČI BENSAT 200, 250, 210

1. Před instalací, prosím, na USB vytvořte podadresář: \_update (včetně "\_" (podtržítko)

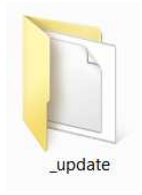

 Poté, zkopírujte soubor se software (s koncovkou .IRD) do tohoto adresáře a vložte USB flash disk do zadního USB portu přijímače (USF Flash disk musím být naformátován na systém souborů FAT32)

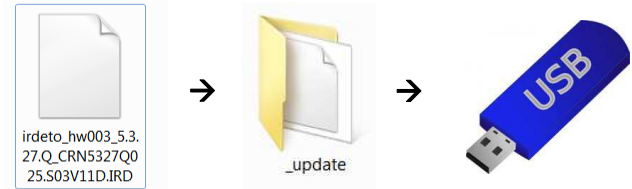

V menu pomocí dálkového ovladače vstupte do podmenu (Systém / Aktualizace softwaru) a stiskněte tlačítko OK.

- V podmenu stiskněte ČERVENÉ tlačítko Firmware a stisknutím tlačítka OK potvrďte výběr souboru s firmware.
- Po aktualizaci a restartu, proveďte obnovení továrního nastavení:
   MENU/System/nastavení (Systém / Tovární nastavení)
   OK
- v podmenu přesuňte kurzor na "Factory Reset" (Tovární nastavení) a pomocí šipek na DO (</>) změňte na "Tovární nastavení" a potvrďte OK.

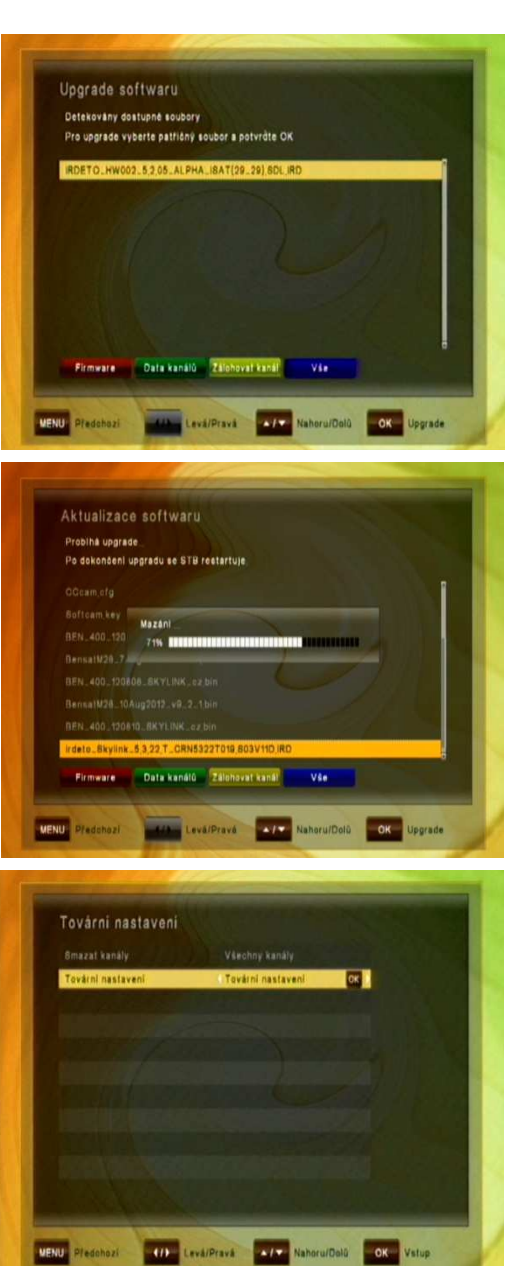

6. Po následném restartu proveďte nastavení přijímače v několika jednoduchých krocích:

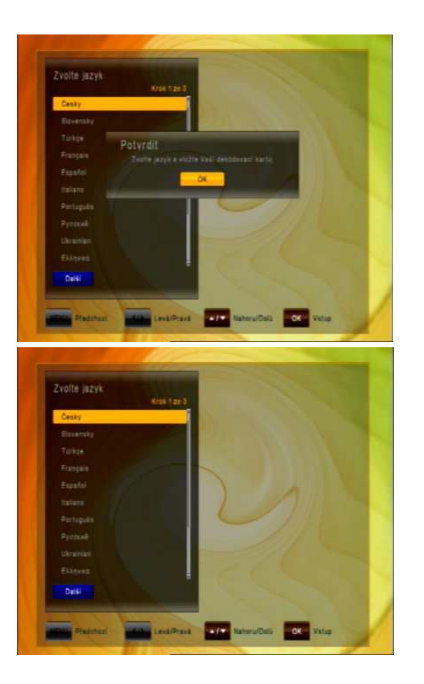

Před pokračováním prosím zasuňte vaši dekódovací kartu do přístroje zlatým čipem dolů!

Použitím tlačítka 🗪 zvolte požadovaný jazyk MENU a potvrďte tlačítkem 🍩 na dálkovém ovladači.

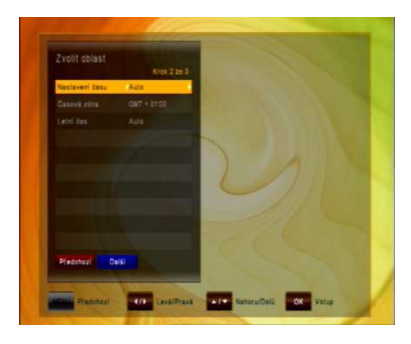

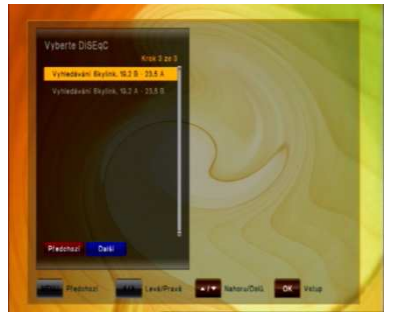

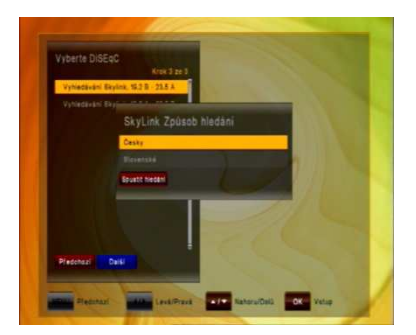

- a. Nastavte požadovanou časovou zónu a stiskněte tlačítko 
   pro pokračování.
- Nyní nastavte způsob připojení vaší satelitní antény a proveďte naladění kanálů. Nastavte přepínač DiSEqC podle konfigurace vašeho LNB Nastavte:

```
    - Vyhledávání Skylink DiSEqC 19.2B – 23.5A
jestliže váš DiSEqC přepínač, nebo LNB monoblok má
zapojeny družice: - Astra 1 19.2E DiSEqC B (nebo 2)
    - Astra 3A 23.5E DiSEqC A (nebo 1)
```

 - Vyhledávání Skylink DiSEqC 19.2A – 23.5B jestliže váš DiSEqC přepínač, nebo LNB monoblok má zapojeny družice:

- Astra 1 19.2E DiSEqC A (nebo 1)
 - Astra 3A 23.5E DiSEqC B (nebo 2)

c. Po volbě nastavení DiSEqC a jejím potvrzení tlačítkem
 se přijímač dotáže, chcete-li spustit "Skylink FastScan vyhledávání", kdy přijímač automaticky naladí všechny kanály poskytovatele Skylink a seřadí je podle tematického zařazení. Přijímač nyní automaticky stáhne aktuální tabulku s předladěným kanálovým listem a nainstaluje ji do přijímače.

Po ukončení vyhledávání potvrďte uložení kanálů
 stisknutím tlačítka . Přijímač nyní zobrazí první kanál
 z naladěného seznamu kanálů.

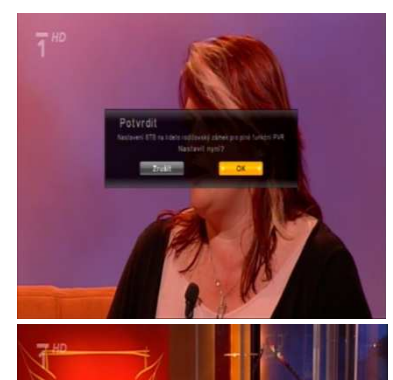

## Přijímač nevypínejte!

Během ~ 5 minut přijímač ze živého televizního signálu přijme nastavení PIN kódu pro funkci Rodičovské kontroly na vaší dekódovací kartě. Po jeho přijetí potvrďte dotaz na obrazovce tlačítkem .

Zadejte PIN kód, který je uveden na vaší dekódovací kartě (je umístěn pod zlatým čipem a nápisem ICE 01/ IRDETO 01)

## Pokud nesouhlasí PIN kód s číslem na dekódovací kartě navštivte www stránky satelitního operátora Skylink

https://registrace.skylink.cz/cms\_eshop/ANONYM\_CardForAnonym.do

a proveďte reset PIN (tlačítko

|                                       | Název Služby                  | Platnost od | Platnost do |
|---------------------------------------|-------------------------------|-------------|-------------|
|                                       | ICZ-bal.DIGITAL               | 25.11.2012  | -           |
|                                       | ICZ-MULTI na 05Mes            | 13.12.2013  | 13.05.2014  |
|                                       |                               |             |             |
| PŘEDPLATIT služ                       | by kupónem TIPSPORT           |             |             |
| PŘEDPLATIT služ                       | by kupónem TIPSPORT           |             |             |
| PŘEDPLATIT služ<br>Detail aktivních s | by kupónem TIPSPORT<br>služeb |             |             |

Před kliknutím na tlačítko Reset PINu karty IRDETO se ujistěte, že máte přijímač zapnutý na kanále ČT2 a přijímač dekóduje vysílání. Po odeslání požadavku na RESET vyčkejte 20 minut. <u>Po tuto dobu přijímač nepřepínejte na jiný kanál ani jinak s přijímačem nemanipulujte.</u>

Po uplynutí 20ti minut vstupte stisknutím tlačítka MENU do

MENU→Irdeto karta →Irdeto CA status →Rodičovský zámek IRDETO

## Zadejte PIN 0000

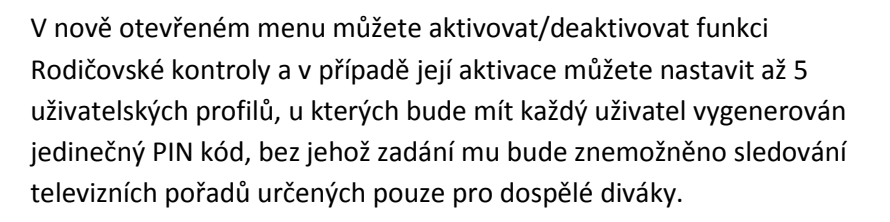

Pro bezproblémovou funkci nahrávání PVR nastavte tuto funkci:

Rodičovská kontrola: Za

Zapnuto

Seznam PIN Kontrola věku: 18

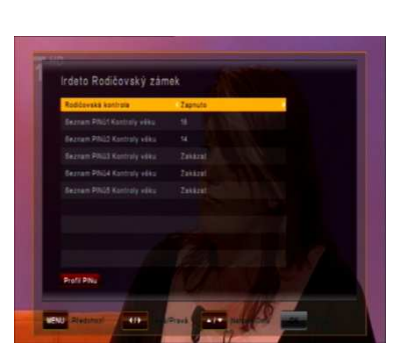